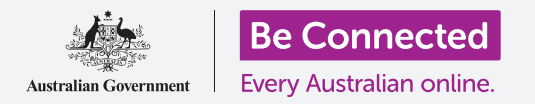

Вашиот паметен телефон или таблет се како миникомпјутер. Кога имаат голем простор за складирање, поголемиот број од овие уреди може да складираат огромно количество информации и тоа значи дека може да биде тешко да го најдете она што го барате.

Дали некогаш сте ги разгледале екраните на вашиот телефон обидувајќи се да ја најдете апликацијата што едноставно *знаете* дека се наоѓа таму, но не можете да ја најдете? Ние го направивме тоа. На вашиот телефон може да имате повеќе од сто апликации. Но, тешко е да најдете една меѓу нив.

А што се случува со вашите контакти? Што се случува со е-пораката што треба да ја прочитате, но таа исчезнала меѓу останатите е-пораки? Или онаа текстуална порака? Можете ли да ги најдете информациите за контакт со вашата внука?

Можете да ја контролирате моќта на компјутерот во вашиот паметен телефон или таблет за да ги *пребарате* сите тие нешта. Во овој водич ќе се фокусираме врз начинот на кој можете да ја користите функцијата за пребарување за да најдете некоја апликација.

### Видови пребараувања

Главниот вид пребарување што ќе го користите на вашиот телефон или таблет се нарекува **глобално пребарување**. Глобалното пребарување е постапката во која ја користите функцијата за пребарување на самиот уред за да пребарувате. Со глобалното пребарување можете да барате апликации, конкретни контакти, па дури и на вебот - сè во едно пребарување.

Другиот вид пребарување е наречен **пребарување во апликација (inapp search)**. Кај ова пребарување ја користите функцијата за пребарување во апликација за да пребарувате само во таа апликација. На пример, ако користите услуга за шифрирани пораки, како на пример WhatsApp, вашиот телефон не може да бара во внатрешноста на апликацијата. Наместо тоа, ќе треба да ја користите функцијата за пребарување во рамките на апликацијата.

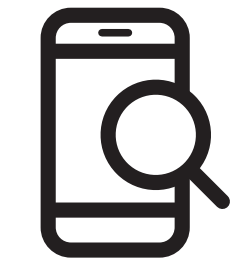

Q

Search

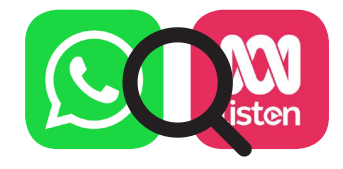

#### Глобално пребарување со iPhone или iPad

iPhone и iPad имаат функција за глобално пребарување со лесен пристап.

Од **Почетниот екран** поминете со прстот надолу од средината на екранот за да го отворите екранот **Актуелно (Spotlight)**. Во горниот дел се наоѓа **Поле за пребарување (Search box)**, што исто така се нарекува **Лента за пребарување (Search bar)**.

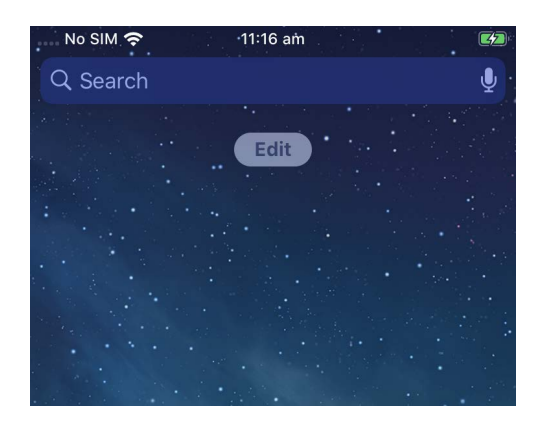

За да го почнете пребарувањето, допрете во полето за да ја повикате тастатурата во долниот дел на екранот и потоа напишете го она што го барате. Тоа може да биде име на апликација или лице во вашиот список со контакти или што било друго. Во нашиот пример ќе ја побараме апликацијата **Калкулатор (Calculator)** што е претходно инсталирана во телефонот.

Кога ќе ги внесувате буквите, под **Полето за пребарување** ќе се појават разни можности. На пример, додека ги пишуваме буквите **Калк** ќе се појават некои препораки за внесените букви и резултат што ја покажува апликацијата **Калкулатор** на телефонот. Ако допреме на неа, таа ќе се отвори, подготвена за користење.

Нашиот пример за пребарување исто така прикажува предлози за апликации за калкулатор во App Store и веб-страница за калкулатори. Ако внесете збор што не е апликација, име на контакт или друга ставка што телефонот може да ја пребара, овие предлози може да бидат единствените што може да се појават. Повторно, едноставно допрете го резултатот од пребарување што најдобро одговара на она што го баравте.

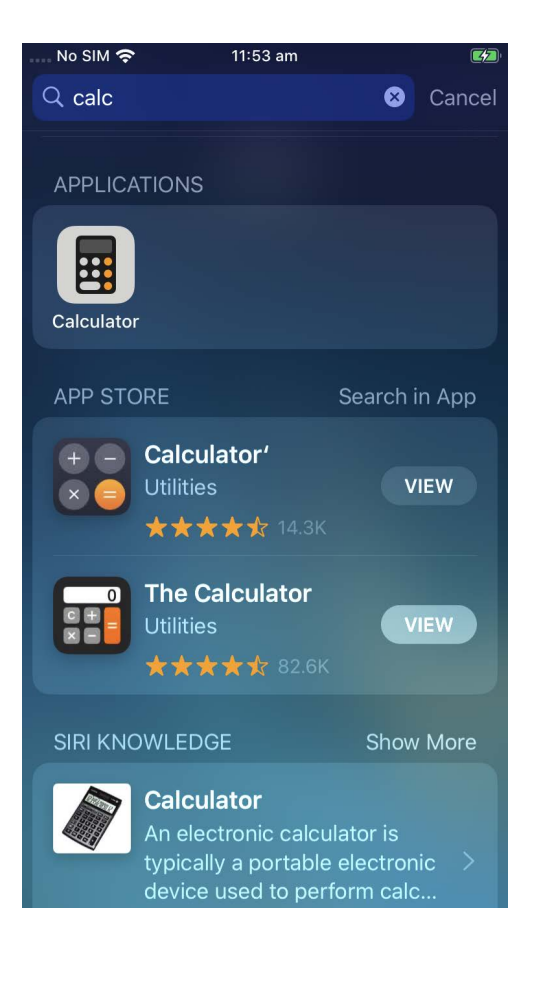

#### Глобално пребарување со телефон или таблет со Android

Начинот да пристапите до **Пребарувањето (Search)** на телефони и таблети со Android се разликува. На пример, некои уреди со Android го покажуваат **Полето за пребарување (Search box)** на Google на **Почетниот екран**.

прстот надолу од **Почетниот** екран или од екранот на некои **Апликации (Apps)**. Ова е посебен начин на поминување со прст што почнува од рамката на телефонот, а тоа е црната или белата област што го опкружува екранот.

Други ќе покажат поле за пребарување кога поминувате со

Штом ќе го најдете **Полето за пребарување** на вашиот уред, допрете го за да ја повикате тастатурата и потоа почнете да го пишувате зборот што го барате. На пример, додека пишуваме **Кал**, ќе се прикаже резултат за апликацијата **Калкулатор** на телефонот, проследена со поврзани пребарувања на зборови. Апликацијата **Калкулатор** ќе се отвори, подготвена за користење.

Ако постои име на контакт што се совпаѓа со терминот што го барате или со апликација на Play Store што веќе се наоѓа на вашиот телефон, во резултатите од пребарувањето ќе се појават и тие резултати. Можеби ќе треба да прелистате надолу за да ги видите и ако допрете на кој било од нив ќе се отвори.

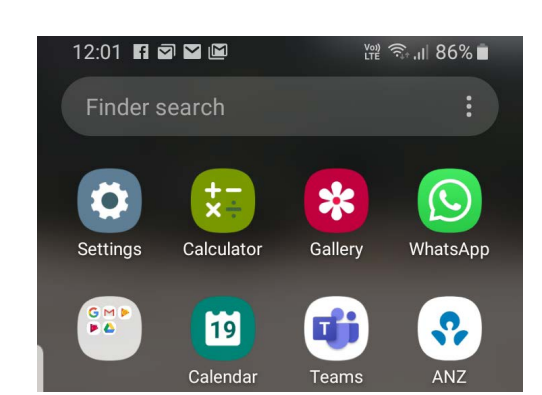

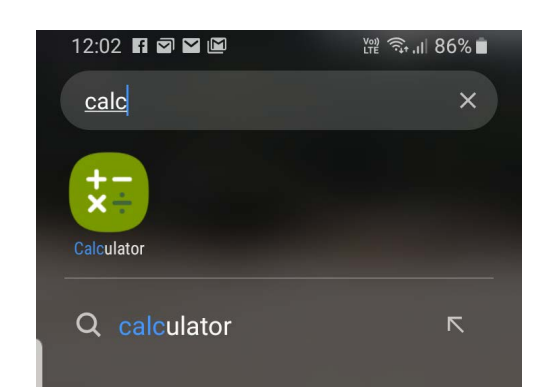

![](_page_2_Picture_9.jpeg)

#### Поставки за пребарување

Паметните телефони и таблети имаат стотици различни поставки. Тие опфаќаат сè - од ажурирање на уредот, до обезбедување опции за безбедност и дали сакате меѓународниот роаминг да биде вклучен кога патувате.

Постојат голем број поставки што можете да ги измените и тие се често собрани под наслови што не се секогаш целосно јасни. Но, ако знаете што приближно сакате да правите, можете да пребарате како да го направите тоа во **Поставките (Settings)**.

Еве како да го направите тоа.

- **Чекор 1.** Отворете ја апликацијата **Поставки** на вашиот паметен телефон и побарајте го **Полето за пребарување**. Тоа обично се појавува со икона на лупа.
- **Чекор 2.** Допрете во **Полето за пребарување** или, во зависност од вашиот телефон, на иконата со лупа за да ја отворите тастатурата на екранот.

![](_page_3_Picture_7.jpeg)

![](_page_3_Picture_8.jpeg)

- **Чекор 3.** Почнете да го пишувате името на поставката што ја сакате, како на пример **осветленост** (brightness).
- **Чекор 4.** Додека пишувате подолу ќе се појават неколку можни совпаѓања. Допрете на она што се совпаѓа најдобро со она што го барате.